# Machine Virtuelle et Windows 10

Une machine est dite virtuelle lorsqu'elle est installée à l'aide d'un logiciel d'émulation (exemple : VirtualBox) plutôt qu'installée réellement sur notre matériel physique. Ceci nous permet donc d'avoir un ordinateur sur lequel nous pourrons limiter la puissance à notre guise, tester la portabilité d'un produit (exemple : avoir plusieurs versions de Linux sur notre machine Windows pour des tests) ou encore simplement essayer certains trucs sans avoir peur d'endommager notre système d'exploitation principal.

Si la machine virtuelle est brisée, le fichier peut aller dans la corbeille et on en installe une autre, aussi simple que cela. On peut également aisément faire un backup de notre machine pour le restaurer plus tard ou le déplacer sur une autre machine physique en quelques instants.

En industrie, les machines virtuelles sont surtout utilisées sur certains serveurs centraux très puissants afin de permettre à tous ceux qui en ont besoin d'avoir un environnement de test ou de travail directement sur le serveur sans nuire aux autres si un pépin survient et qu'il faut réinstaller.

Une machine virtuelle ne comporte pas que des avantages, elle prend ses ressources à la même place que notre système d'exploitation de base, ce qui veux dire qu'elle sera donc limitée par notre matériel une fois que l'ordinateur est démarré – elle aura donc une puissance moindre par rapport à une installation native directement sur le matériel.

 $\times$ 

## Installation Étape Par Étape

### Désactiver Hyper-V

La première étape avant d'aller créer notre nouvelle machine virtuelle va être d'aller éteindre l'option Hyper-V de Windows 10. Hyper-V est le moteur de virtualisation de Windows, fourni avec le système d'exploitation depuis Windows 8, qui permet de créer aisément une machine virtuelle d'une version de Windows antérieure à celle qui est installée physiquement sur l'ordinateur, afin de régler des problèmes de rétrocompatibilité. Hyper-V bloque certaines ressources, ce qui va nous empêcher de voir nos options 64 bits lors de l'installation de notre machine sur VirtualBox – et ne pouvons pas installer une image 32 bits ici, puisque nos processeurs ont 64 bits.

Pour éteindre l'option Hyper-V, suivez simplement ces étapes :

- 1. Ouvrez le Panneau de configuration de Windows.
- 2. Cliquez sur la section Programmes
- 3. Cliquez sur Activer ou désactiver des fonctionnalités Windows

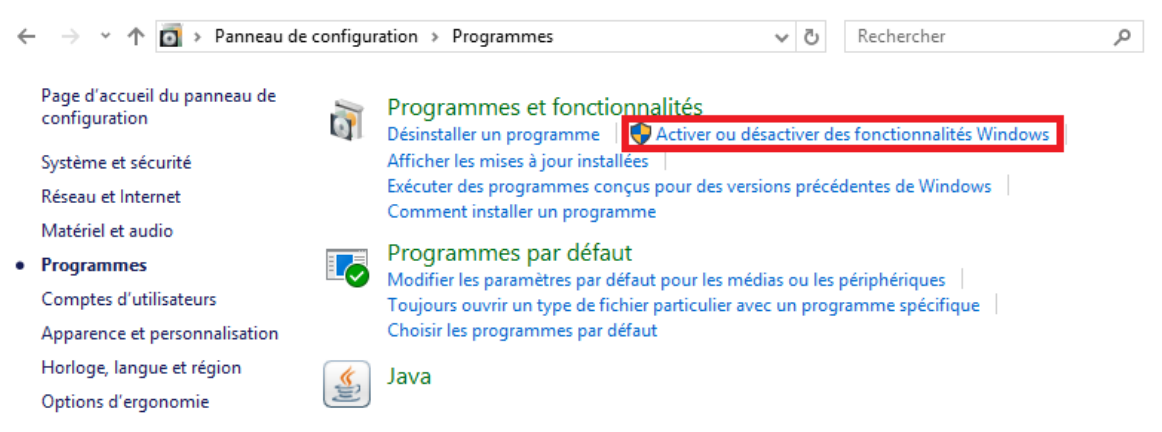

4. Décochez Hyper-V dans la liste.

| Fonctionnalités de Windows —                                                                                                    |                                       | $\times$ |
|----------------------------------------------------------------------------------------------------|---------------------------------------|----------|
| Activer ou désactiver des fonctionnalités Wi                                                                                                    | indows                                | ?        |
| Pour activer une fonctionnalité, cochez la case correspon<br>désactiver une fonctionnalité, décochez la case correspor<br>cochée signifie qu'une partie de la fonctionnalité est activ | dante. Pour<br>1dante. Une ca<br>vée. | ise      |
| 🕞 🔽 🔒 Fonctionnalités multimédias                                                                                                    |                                       | ^        |
| 🗄 🔄 Hyper-V                                                                                                    |                                       |          |
| IFIIter TIFF Windows                                                                                                    |                                       |          |
| Internet Explorer 11                                                                                                    |                                       |          |
| Internet Information Services                                                                                                    |                                       |          |
| Internet Information Services Hostable Web Co                                                                                                    | re                                    |          |
| Kit d'administration du Gestionnaire des conne                                                                                                    | exions Microso                        | :        |
| 🗉 🔲 🔒 Microsoft Message Queue (MSMQ) Server                                                                                                    |                                       |          |
| Microsoft Print to PDF                                                                                                    |                                       |          |
| 🗉 🔲 MultiPoint Connector                                                                                                    |                                       | 4        |
| <                                                                                                    | >                                     |          |
| ОК                                                                                                    | Annuler                               | r        |

5. Redémarrez l'ordinateur.

#### Installation avec Virtual Box

1. Cliquez sur Nouvelle pour créer une nouvelle machine virtuelle.

| 🧊 Orac   | le VM Virtu: | alBox - Gesti | ionnaire de ma | chines                                                                                                    | _        |            | $\times$ |
|----------|--------------|---------------|----------------|----------------------------------------------------------------------------------------------------|----------|------------|----------|
| Fichier  | Machine      | Aide          |                |                                                                                                    |          |            |          |
| Nouvelle | Configurati  | ion Oublier   | Démarrer,      | 😳 Détails                                                                                                    | 0 I      | Instantan  | és       |
|          |              |               |                | Bienvenue dans VirtualBox !<br>La partie gauche de cette fenêtre affiche la liste des machines virtuelles de votre<br>est vide car vous n'avez pas encore créé de machine virtuelle.<br>Pour créer une nouvelle machine virtuelle cliquez sur le bouton Créer<br>en haut de cette liste.<br>Vous pouvez appuyer sur F1 pour obtenir de l'aide et visiter le site de<br>VirtualBox www.virtualbox.org (en anglais). | ordinati | eur. Cette | e liste  |

- 2. Cliquez sur le bouton mode Expert.
- 3. Choisir un nom pour votre Machine.
- 4. Choisir le type « Windows 10 » et la version « Windows 10 (64-bit) » (si le 64 bits n'est pas disponible, vous n'avez sans doute pas désactivé Hyper-V correctement, voir plus haut)
- 5. Les ordinateurs dans le P-152 possèdent 4 Go de mémoire vive, nous allons allouer la moitié de cette quantité à la machine virtuelle, soit 2Go (2048 Mo = 2 x 1024 Mo). Votre

| écran        | devraitr     | naintenant ressembler à ceci :            |          |    |
|--------------|--------------|-------------------------------------------|----------|----|
|              |              |                                           | ? )      | X  |
| $\leftarrow$ | Crée une     | machine virtuelle                         |          |    |
|              | Nom et sys   | tème d'exploitation                       |          |    |
|              | Nom :        | Machine Exemple                           |          |    |
|              | Type :       | Microsoft Windows                         | - 🎒      |    |
|              | Version :    | Windows 10 (64-bit)                       | *        | -  |
|              | Taille de la | mémoire                                   |          |    |
|              |              |                                           | 2048 🗘 M | io |
|              | 4 Mio        | 12288 Mio                                 |          |    |
|              | Disque dur   |                                           |          |    |
|              | O Ne pas     | ajouter de disque dur virtuel             |          |    |
|              | Créer u      | un disque dur virtuel maintenant          |          |    |
|              | 🔿 Utiliser   | un fichier de disque dur virtuel existant |          |    |
|              | Vide         |                                           | - 12     | 3  |
|              |              |                                           |          |    |
|              |              | Mode Guidé Créer                          | Annuler  |    |

- 6. Cliquez sur Créer
- 7. La prochaine étape sera de choisir la taille maximale de notre disque dur, l'option par défaut est de 32 GO, nous allons le laisser ainsi et garder les options de base, soit « Type de Disque Dur : VDI » et « Stockage sur disque dur physique : Dynamiquement alloué ».

| <ul> <li>Créer un disque dur virtuel</li> <li>Emplacement du fichier</li> <li>Machine Exemple</li> <li>Taille du fichier</li> <li>Jaulie du fichier</li> <li>Jaulie du fichier</li> <li>Jaulie du fichier</li> <li>Jaulie du fichier</li> <li>Joo Mio</li> <li>Z,00 Gio</li> <li>Z,00 Tio</li> <li>Stockage sur disque dur physique</li> <li>Organiquement alloué</li> <li>Dynamiquement alloué</li> <li>Organite dur Struteal Machines</li> <li>Orde Di (Disque dur Virtual Machine)</li> <li>Octo (Copie à l'écriture QEMU)</li> <li>Mode Guidé</li> <li>Créer</li> <li>Annuler</li> </ul> 8. Cliquez sur Créer 8. Octo W VirtualBox - Gestionnaire de machines                                               |            |                                                 |                                                      | ? >                         | <           |
|----------------------------------------------------------------------------------------------------|------------|-------------------------------------------------|------------------------------------------------------|-----------------------------|-------------|
| Emplacement du fichier   Machine Exemple     Taille du fichier   I alle du fichier   I alle du fichier   I alle du fichier   I alle du fichier   I alle du fichier   I alle du fichier de disque dur   I alle fichier de disque VirtualBox)   I VHD (Disque dur Virtuel)   I VHD (Disque dur Virtual Machine)   I HDD (Disque dur Parallels)   I QCOM (Copie à l'écriture QEMU)   Mode Guidé Créer Annuler                                                                                                    | ~          | Créer un disque dur virtuel                     |                                                      |                             |             |
| Machine Exemple         Taille du fichier         1       32,00 Gio         4,00 Mio       2,00 Tio         type de fichier de disque dur       32,00 Gio         • VDI (Image Disque VirtualBox)       Stockage sur disque dur physique         • VDI (Disque dur Virtuel)       Opnamiquement alloué         • VHD (Disque dur Virtuel)       Taille fixe         • HDD (Disque dur Parallels)       Diviser en plusieurs fichiers de moins de 2 Go         Mode Guidé       Créer       Annuler         8. Cliquez sur Créer       Mode Guidé       Créer       Annuler         9. Vous pouvez maintenant démarrer votre nouvelle machine virtuelle.       • Oracle VM VirtualBox - Gestionnaire de machines |            | Emplacement du fichier                          |                                                      |                             |             |
| Taille du fichier         Image: Disque VirtualBox()         VHD (Disque dur Virtuel)         VHD (Disque dur Virtuel)         VHD (Disque dur Virtuel)         VHD (Disque dur Virtuel)         QED (Disque dur Parallels)         QED (Disque dur avancé QEMU)         Mode Guidé       Créer         Annuler         8. Cliquez sur Créer         9. Vous pouvez maintenant démarrer votre nouvelle machine virtuelle.         Image: Oracle VM VirtualBox - Gestionnaire de machines                                                                                                    |            | Machine Exemple                                 |                                                      |                             |             |
| 32,00 Gio         4,00 Mio       2,00 Tio         type de fichier de disque dur       Stockage sur disque dur physique         VDI (Image Disque VirtualBox)       VHD (Disque dur Virtuel)         VHD (Disque dur Virtuel)       Dynamiquement alloué         HDD (Disque dur Parallels)       Diviser en plusieurs fichiers de moins de 2 Go         QCOM (Copie à l'écriture QEMU)       Mode Guidé       Créer         Annuler       8. Cliquez sur Créer       9.         Yous pouvez maintenant démarrer votre nouvelle machine virtuelle.       Image: Crée MulticalBox - Gestionnaire de machines       —                                                                                              |            | Taille du fichier                               | _                                                    |                             |             |
| 4,00 Mio       2,00 Tio         type de fichier de disque dur       Stockage sur disque dur physique            • VDI (Image Disque VirtualBox)       Dynamiquement alloué         VHD (Disque dur Virtuel)       Driser en plusieurs fichiers de moins de 2 Go         HDD (Disque dur Parallels)       Diviser en plusieurs fichiers de moins de 2 Go         QCOM (Copie à l'écriture QEMU)       Mode Guidé       Créer         Annuler       8. Cliquez sur Créer       Annuler         8. Cliquez sur Créer       9. Vous pouvez maintenant démarrer votre nouvelle machine virtuelle.                                                                                                    |            |                                                 | 1 1 1 1 1 1                                          | 32,00 Gio                   | ]           |
| type de fichier de disque dur   Vpl (Image Disque VirtualBox)   VHD (Disque dur Virtuel)   VHD (Disque dur Virtual Machine)   HDD (Disque dur Parallels)   QCOM (Copie à l'écriture QEMU)   QED (Disque dur avancé QEMU)   Mode Guidé Créer Annuler    8. Cliquez sur Créer   9. Vous pouvez maintenant démarrer votre nouvelle machine virtuelle.   Oracle VM VirtualBox - Gestionnaire de machines                                                                                                    |            | 4,00 Mio                                        | 2,                                                   | .00 Tio                     |             |
| <ul> <li>VDI (Image Disque VirtualBox)</li> <li>VHD (Disque dur Virtuel)</li> <li>VHDK (Disque Virtual Machine)</li> <li>HDD (Disque dur Parallels)</li> <li>QCOM (Copie à l'écriture QEMU)</li> <li>QED (Disque dur avancé QEMU)</li> </ul> Mode Guidé Créer Annuler 8. Cliquez sur Créer 9. Vous pouvez maintenant démarrer votre nouvelle machine virtuelle.                                                                                                    |            | type de fichier de disque dur                   | Stockage sur disque di                               | ur physique                 |             |
| <ul> <li>VHD (Disque dur Virtuel)</li> <li>VHDK (Disque Virtual Machine)</li> <li>HDD (Disque dur Parallels)</li> <li>QCOM (Copie à l'écriture QEMU)</li> <li>QED (Disque dur avancé QEMU)</li> <li>Mode Guidé Créer Annuler</li> </ul> 8. Cliquez sur Créer 9. Vous pouvez maintenant démarrer votre nouvelle machine virtuelle. <sup>(*)</sup> Oracle VM VirtualBox - Gestionnaire de machines <sup>(*)</sup> Fichier Machine Aide                                                                                                    |            | Image Disque VirtualBox)                        | Oynamiquement al                                     | loué                        |             |
| <ul> <li>VMDK (Disque Virtual Machine)</li> <li>HDD (Disque dur Parallels)</li> <li>QCOM (Copie à l'écriture QEMU)</li> <li>QED (Disque dur avancé QEMU)</li> <li>Mode Guidé Créer Annuler</li> </ul> 8. Cliquez sur Créer 9. Vous pouvez maintenant démarrer votre nouvelle machine virtuelle. § Oracle VM VirtualBox - Gestionnaire de machines                                                                                                    |            | O VHD (Disque dur Virtuel)                      | ◯ Taille fixe                                        |                             |             |
| <ul> <li>HDD (Disque dur Parallels)</li> <li>QCOM (Copie à l'écriture QEMU)</li> <li>QED (Disque dur avancé QEMU)</li> <li>Mode Guidé Créer Annuler</li> <li>Cliquez sur Créer</li> <li>Vous pouvez maintenant démarrer votre nouvelle machine virtuelle.</li> <li>Oracle VM VirtualBox - Gestionnaire de machines</li></ul>                                                                                                    |            | O VMDK (Disque Virtual Machine)                 | Diviser en plusieur                                  | s fichiers de moins de 2 Go |             |
| <ul> <li>QCOM (Copie à l'écriture QEMU)</li> <li>QED (Disque dur avancé QEMU)</li> <li>Mode Guidé Créer Annuler</li> <li>Cliquez sur Créer</li> <li>Vous pouvez maintenant démarrer votre nouvelle machine virtuelle.</li> <li>Oracle VM VirtualBox - Gestionnaire de machines</li></ul>                                                                                                    |            | O HDD (Disque dur Parallels)                    |                                                      |                             |             |
| QED (Disque dur avancé QEMU)  Mode Guidé Créer Annuler  Cliquez sur Créer Vous pouvez maintenant démarrer votre nouvelle machine virtuelle.  Oracle VM VirtualBox - Gestionnaire de machines  Fichier Machine Aide                                                                                                    |            | O QCOM (Copie à l'écriture QEMU)                |                                                      |                             |             |
| Mode Guidé       Créer       Annuler         8. Cliquez sur Créer       9. Vous pouvez maintenant démarrer votre nouvelle machine virtuelle.       ••••••••••••••••••••••••••••••••••••                                                                                                    |            | O QED (Disque dur avancé QEMU)                  |                                                      |                             |             |
| Mode Guidé       Créer       Annuler         8. Cliquez sur Créer       9. Vous pouvez maintenant démarrer votre nouvelle machine virtuelle.       ••••••••••••••••••••••••••••••••••••                                                                                                    |            |                                                 |                                                      |                             |             |
| <ul> <li>8. Cliquez sur Créer</li> <li>9. Vous pouvez maintenant démarrer votre nouvelle machine virtuelle.</li> <li> <sup>3</sup> Oracle VM VirtualBox - Gestionnaire de machines</li></ul>                                                                                                    |            |                                                 | Mode Guidé                                           | Créer Annuler               |             |
| 9. Vous pouvez maintenant démarrer votre nouvelle machine virtuelle. <sup>3</sup> Oracle VM VirtualBox - Gestionnaire de machines             Fichier Machine Aide                                                                                                    | 3. Cliq    | juez sur Créer                                  |                                                      |                             |             |
| 💱 Oracle VM VirtualBox - Gestionnaire de machines — 🗆<br>Fichier Machine Aide                                                                                                    | ). Vou     | is pouvez maintenant démarrer votre             | e nouvelle machine vi                                | rtuelle.                    |             |
| Fichier Machine Aide                                                                                                    | <b>3</b> ( | Oracle VM VirtualBox - Gestionnaire de machines |                                                      | -                           | · □ ×       |
|                                                                                                    | Fichi      | ier Machine Aide                                |                                                      |                             |             |
| Nouvelle Configuration Oublier Démarrer                                                                                                    | Nouve      | elle Configuration Oublier Démarrer             |                                                      | 🤪 Détails                   | Instantanés |
| Machine Exemple Général Prévisualisation                                                                                                    | 64         | Machine Exemple                                 | al                                                   | Prévisualisation            |             |
| Machine Exemple         Machine Exemple           Éteinte depuis 11:24         Système d'exploitation : Windows 10 (64-bit)                                                                                                    |            | Machine Exemple<br>Éteinte depuis 11:24         | Machine Exemple<br>xploitation : Windows 10 (64-bit) |                             |             |
| session déverrouillée Mémoire vive : 2048 Mo                                                                                                    |            | session déverrouillée                           | me 2048 Mo                                           | Machine Fre                 | malo        |
| Ordre d'amorçage : Disquette, Optique,<br>Disque dur                                                                                                    |            | Ordre d'amor                                    | rçage : Disquette, Optique,<br>Disque dur            | Machine Exe                 | mple        |

10. Un assistant apparaîtra, il faudra aller choisir le fichier ISO contenant l'installation de Windows 10. Un fichier ISO est une image d'un CD-Rom ou d'un DVD-Rom, comme une archive non compressée qui contient tout le contenu d'un CD/DVD, avec son arborescence de dossiers et tous ses fichiers. En montant une ISO dans le lecteur de DVD virtuelle de votre machine, c'est exactement comme si vous insériez un vrai DVD dans un vrai lecteur de DVD sur votre PC. Le fichier ISO qui vous est fourni est une image du DVD d'installation de Windows 10, le même qui a été utilisé pour installer

imbriguée,

Paravirtualisation Hyper-

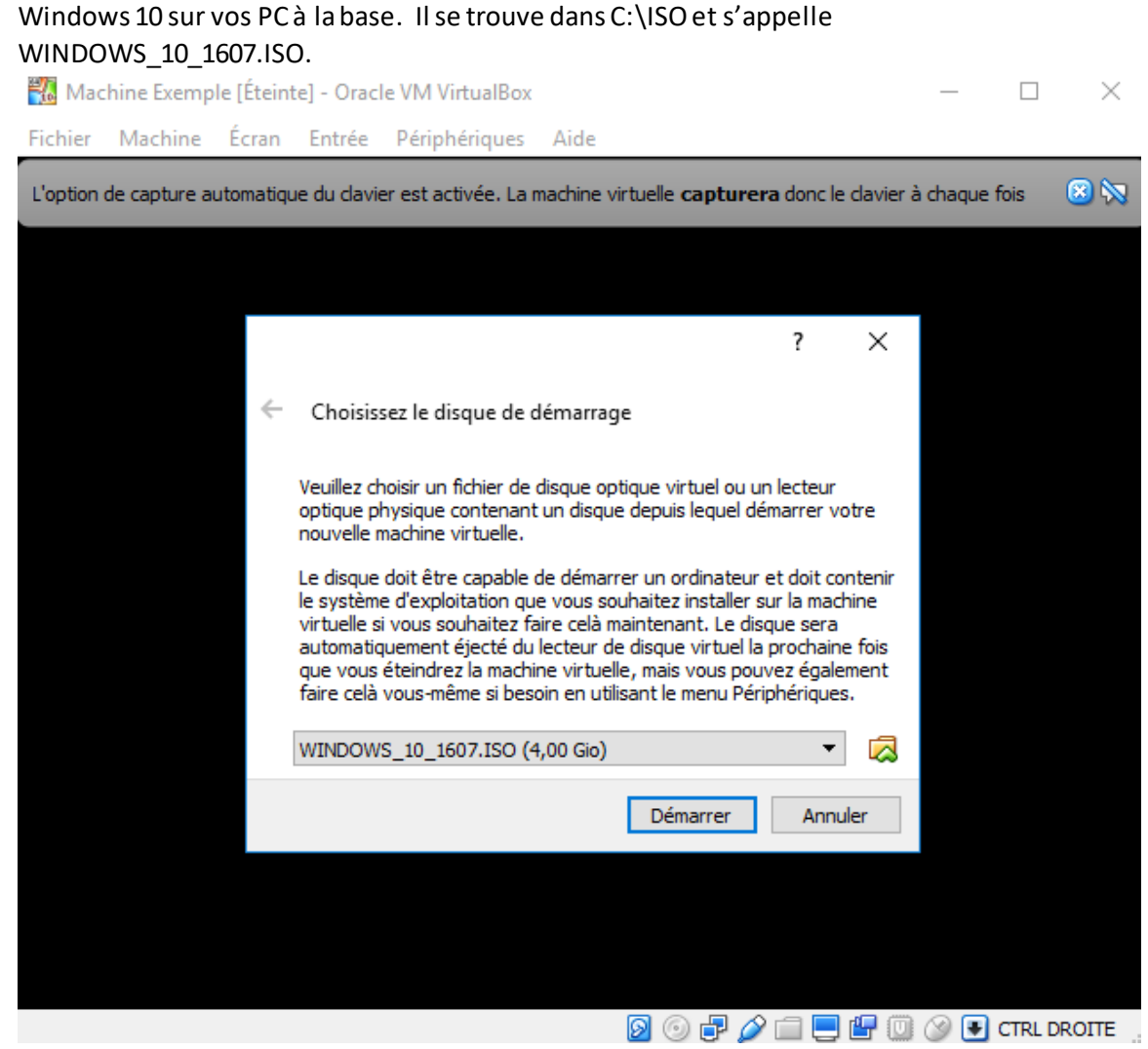

11. Cliquez ensuite sur démarrer.

12. La première étape de l'installation sera de choisir la langue du logiciel, ici la seule disponible est Français. Au niveau Format horaire et monétaire, choisir Français (Canada). Vous pouvez aussi choisir votre clavier préféré.

| 🖆 Installation de Windows                                                                 | ×   |
|-------------------------------------------------------------------------------------------|-----|
| - Windows*                                                                                |     |
| Langue à installer : Français (France)                                                    |     |
| <u>F</u> ormat horaire et monétaire : Français (Canada)                                   |     |
| <u>C</u> lavier ou méthode d'entrée : <mark>Français (Canada)</mark>                      |     |
| Entrez la langue et les préférences de votre choix et cliquez sur Suivant pour continuer. |     |
| © 2016 Microsoft Corporation. Tous droits réservés.                                       | ant |

- 13. Cliquez sur Suivant.
- 14. Cliquez sur Installer Maintenant.
- 15. Cliquez sur J'accepte les termes du contrat de licence et cliquez sur Suivant.
- 16. Cliquez sur Personnalisé : installer uniquement Windows.

## Quel type d'installation voulez-vous effectuer ?

<u>M</u>ise à niveau : installer Windows et conserver les fichiers, les paramètres et les applications

Avec cette option, les fichiers, les paramètres et les applications sont déplacés vers Windows. Cette option n'est disponible que lorsqu'une version prise en charge de Windows est déjà en cours d'exécution sur l'ordinateur.

#### Personnalisé : installer uniquement Windows (avancé)

Avec cette option, les fichiers, les paramètres et les applications ne sont pas déplacés vers Windows. Pour apporter des nu difications aux partitions et aux lecteurs, démarrez l'ordinateur à l'aide du disque d'installation. Nous vous recommandons de sauvegarder vos fichiers avant de continuer. 17. La prochaine étape ici serait de créer nos partitions sur notre disque dur. Nous n'en voulons qu'une seule et elle prendra 100% de notre espace alloué. Nous pouvons donc simplement cliquer sur suivant et le logiciel fera le reste.

| Nom                          |                      | Taille totale | Espace libre Type |  |
|------------------------------|----------------------|---------------|-------------------|--|
| Lecteur 0 Espac              | te non alloué        | 32.0 Go       | 32.0 Go           |  |
|                              |                      |               |                   |  |
|                              |                      |               |                   |  |
|                              |                      |               |                   |  |
|                              |                      |               |                   |  |
|                              |                      |               |                   |  |
| ∳∱ Act <u>u</u> aliser       | X Supp <u>r</u> imer | Eormater      | ┿ Nouveau         |  |
| 💽 C <u>h</u> arger un pilote | 🗐 Éten <u>d</u> re   |               |                   |  |
|                              | <u>ت</u>             |               |                   |  |
|                              |                      |               | A                 |  |

Où souhaitez-vous installer Windows ?

18. Vous pouvez ensuite attendre que Windows précède à l'installation des fichiers.

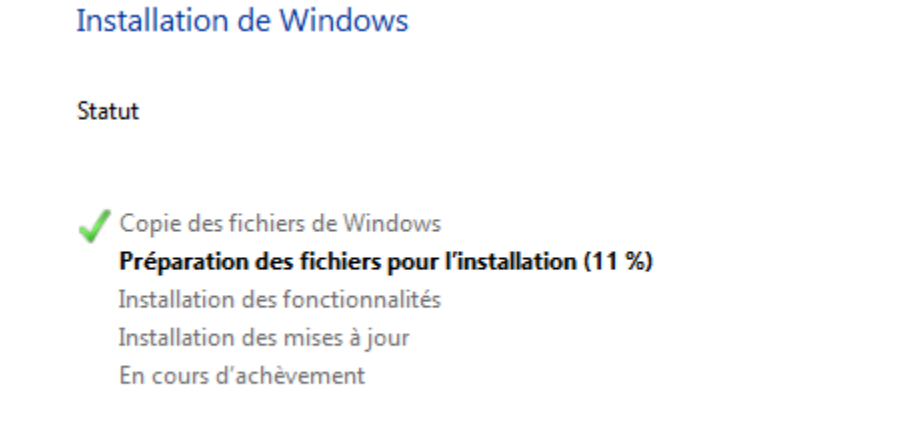

19. Une fois l'installation terminée, votre machine virtuelle va redémarrer d'elle-même.

Suivant

#### 20. Cliquez sur Personnaliser.

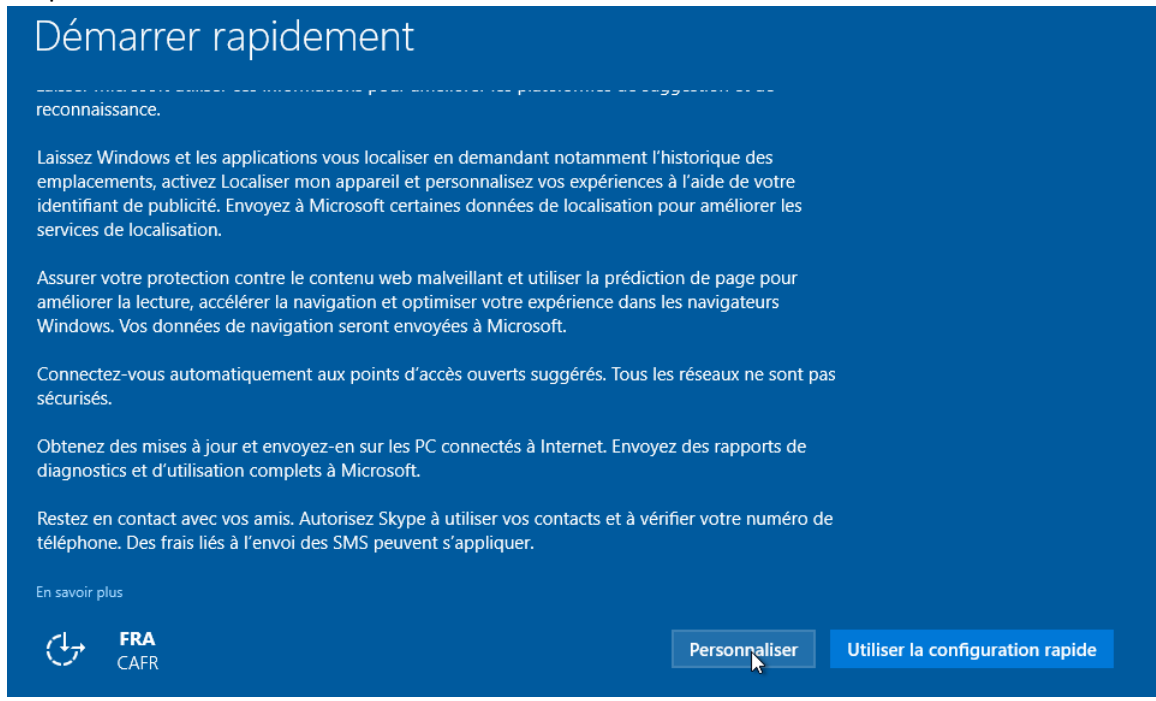

- 21. Comme vous pouvez voir, Microsoft veut collecter énormément d'information sous prétexte de « personnaliser » votre expérience avec Windows. Vous pouvez choisir ou non d'envoyer ces informations à Windows afin d'améliorer votre expérience. Vous verrez aussi certaines questions par rapport à des connexions sur des points d'accès (si votre machine supporte le WiFi).
- 22. Ici, j'ai cliqué « Désactiver » sur tout. Prenez bien le temps de lire chacune des questions que Windows vous pose, vous verrez qu'il demande plusieurs types d'information plutôt personnelles!

| D                                                                                         |                                                                               |                                                        |                                                 |                                                     |                                                      |                                                 |                                   |        |        |    |
|-------------------------------------------------------------------------------------------|-------------------------------------------------------------------------------|--------------------------------------------------------|-------------------------------------------------|-----------------------------------------------------|------------------------------------------------------|-------------------------------------------------|-----------------------------------|--------|--------|----|
| Personna                                                                                  | alisation                                                                     |                                                        |                                                 |                                                     |                                                      |                                                 |                                   |        |        |    |
| Personna<br>Désactiv                                                                      | aliser la vo<br>é                                                             | x, la frappe et                                        | l'entrée manu                                   | iscrite en envo                                     | oyant vos donr                                       | ées d'entrée                                    | à Microsoft.                      |        |        |    |
| Envoyer<br>reconnai                                                                       | des donné<br>ssance et                                                        | es de saisie cla<br>le suggestion.                     | vier et manus                                   | scrite à Micros                                     | oft pour améli                                       | orer la platefo                                 | orme de                           |        |        |    |
| Désactiv                                                                                  | é                                                                             |                                                        |                                                 |                                                     |                                                      |                                                 |                                   |        |        |    |
|                                                                                           |                                                                               |                                                        |                                                 |                                                     |                                                      |                                                 |                                   |        |        |    |
| Laisser le                                                                                | es applicat                                                                   | ons utiliser vo                                        | re identifiant                                  | de publicité p                                      | our l'exploitat                                      | on des applic                                   | ations.                           |        |        |    |
| Laisser le<br>Désactiv<br>Autori <u>se</u>                                                | es applicat<br>é<br>z Skype <u>(s</u> '                                       | ons utiliser vo                                        | re identifiant<br>vous aide <u>r à</u>          | de publicité p<br>vous conn <u>ect</u> e            | oour l'exploitat<br>er aux ami <u>s de</u>           | on des applic<br>votre carn <u>et (</u>         | ations.<br>d'adresse <u>s et</u>  |        |        |    |
| Laisser le<br>Désactiv<br>Autorise<br>à vérifier<br>s'appliqu<br>Désactiv                 | es applicat<br>é<br>z Skype (s<br>votre nur<br>jer.<br>é                      | ons utiliser vo<br>I est installé) å<br>héro de téléph | re identifiant<br>vous aider à<br>one mobile. D | de publicité p<br>vous connecto<br>Des frais d'envo | oour l'exploitat<br>er aux amis de<br>oi de SMS et d | on des applic<br>votre carnet (<br>e données pe | ations.<br>d'adresses et<br>uvent |        |        |    |
| Laisser le<br>Désactiv<br>Autorise:<br>à vérifier<br>s'appliqu<br>Désactiv<br>En savoir p | es applicat<br>é<br>z Skype (s<br>votre nur<br>Jer.<br>é                      | ons utiliser vo<br>l est installé) å<br>éro de téléph  | re identifiant<br>vous aider à<br>one mobile. D | de publicité p<br>vous connecto<br>les frais d'envo | oour l'exploitat<br>er aux amis de<br>oi de SMS et d | on des applic<br>votre carnet (<br>e données pe | ations.<br>d'adresses et<br>uvent |        |        |    |
| Laisser le<br>Désactiv<br>Autorise<br>à vérifier<br>s'appliqu<br>Désactiv<br>En savoir p  | es applicat<br>é<br>z Skype (s<br>votre nur<br>jer.<br>é<br>lus<br><b>FRA</b> | ons utiliser vo<br>l est installé) ä<br>néro de téléph | re identifiant<br>vous aider à<br>one mobile. D | de publicité p<br>vous connect<br>Des frais d'enve  | oour l'exploitat<br>er aux amis de<br>oi de SMS et d | on des applic<br>votre carnet (<br>e données pe | ations.<br>d'adresses et<br>uvent | Retour | Suivar | nt |

| connectivite et rap                      | ports d'erreurs                                  |                                  |                       |                      |  |
|------------------------------------------|--------------------------------------------------|----------------------------------|-----------------------|----------------------|--|
| Se connecter auton<br>réseaux présentent | natiquement, selon les<br>un risque de sécurité. | suggestions fourni               | es, aux points d'acci | ès ouverts. Certains |  |
| Désactivé                                |                                                  |                                  |                       |                      |  |
| Connectez-vous au<br>services réseau pay | tomatiquement et tem<br>ants sont disponibles.   | porairement aux p                | pints d'accès afin de | e vérifier si des    |  |
| Désactivé                                |                                                  |                                  |                       |                      |  |
| Envoyez des rappo<br>option envoie uniq  | ts de diagnostics et d'<br>uement des données d  | utilisation complets<br>le base. | à Microsoft. La dés   | activation de cette  |  |
| Désactivé                                |                                                  |                                  |                       |                      |  |
|                                          |                                                  |                                  |                       |                      |  |
|                                          |                                                  |                                  |                       |                      |  |
|                                          |                                                  |                                  |                       |                      |  |
|                                          |                                                  |                                  |                       |                      |  |
|                                          |                                                  |                                  |                       |                      |  |

| Paramètres de personnalisation                                                                                                    |        |         |
|----------------------------------------------------------------------------------------------------|--------|---------|
| Navigateur, protection et mise à jour                                                                                                    |        |         |
| Utiliser les services en ligne SmartScreen pour favoriser la protection contre le contenu et les téléchargements malveillants présents sur des sites chargés par les navigateurs Windows et les applications issues du Windows Store.<br>Désactivé |        |         |
| Utiliser la prédiction de page pour améliorer la lecture, accélérer la navigation et optimiser votre expérience dans les navigateurs Windows. Vos données de navigation seront envoyées à Microso<br>Désactivé                                     | ft.    |         |
| Obtenez des mises à jour et envoyez-en sur les PC connectés à Internet afin d'accélérer les<br>téléchargements des applications et des mises à jour Windows Update.<br><b>Désactivé</b>                                                            |        |         |
|                                                                                                    |        |         |
| En savoir plus                                                                                                    |        |         |
| CAFR CAFR                                                                                                    | Retour | Suitant |

- 23. La machine virtuelle va redémarrer.
- 24. À la question « Choisissez votre mode de connexion », cliquez sur Rejoindre un domaine Active Directory local. Un compte local sera créé pour vous sur votre machine et celle-ci s'attendra à se connecter à un Active Directory installé sur un serveur disponible dans le réseau (c'est le cas au collège).

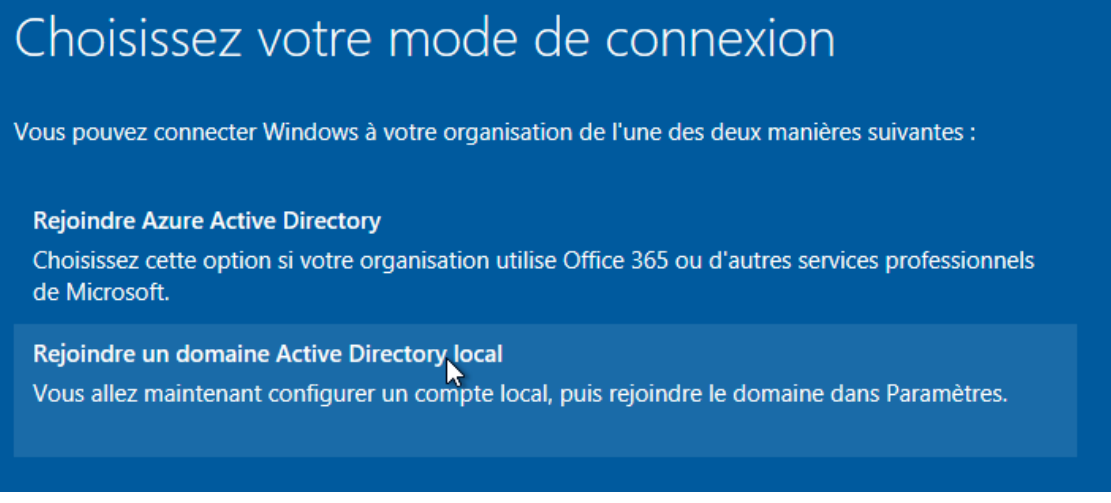

25. Cliquez sur Suivant.

26. Créez un compte utilisateur en choisissant votre nom et cliquez sur Suivant.

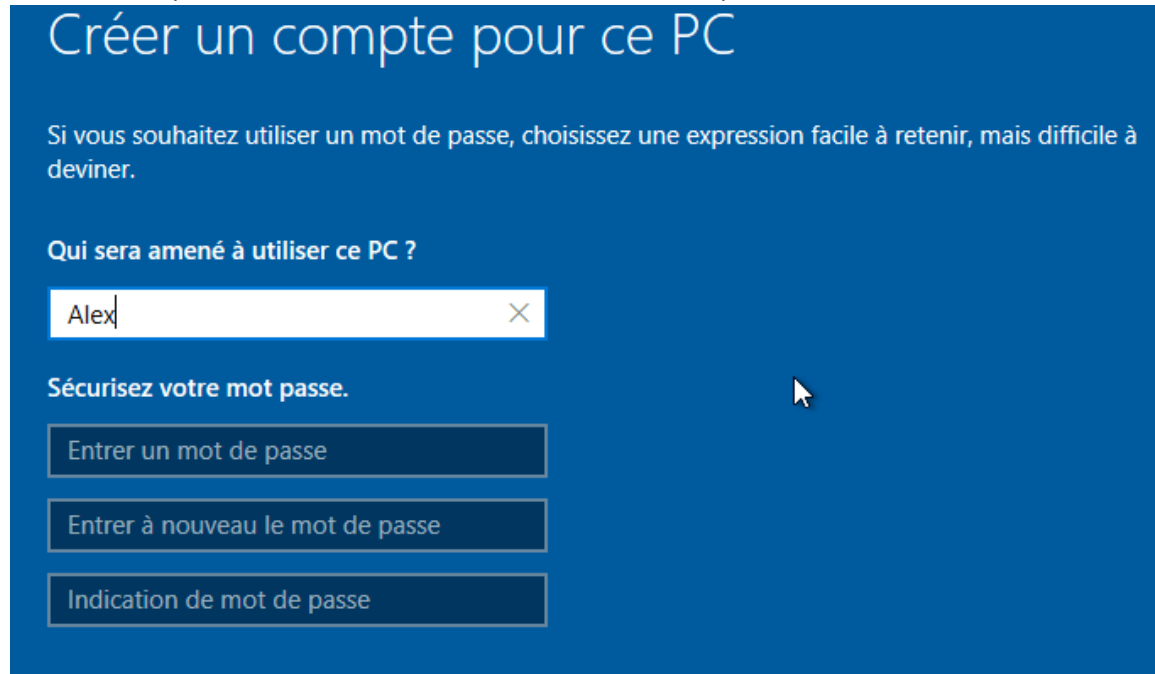

27. A la question découvrir Cortana, cliquez sur le bouton « Pas maintenant »

| Découvrir Cortana                                                                                                    |                        |                  |
|----------------------------------------------------------------------------------------------------|------------------------|------------------|
| Cortana est votre assistante, prête à aider pour que vous soyez super, héroïque ou tout simplemer<br>l'heure.                                                                                                    | nt à                   |                  |
| Pour que Cortana vous offre des expériences personnalisées et des suggestions pertinentes, Micro<br>collecte et utilise des informations comme votre localisation et votre historique de localisations, vo<br>contacts, vos entrées vocales, vos modèles de voix et d'écriture manuscrite, ainsi que votre histori<br>des frappes, votre historique de recherche, les détails du calendrier, l'historique des contenus et de<br>communications des messages et applications et d'autres informations sur votre appareil. Dans<br>Microsoft Edge, Cortana utilise votre historique de navigation. Vous pouvez toujours ajuster ce qu<br>Cortana mémorise dans le Carnet de notes et désactiver Cortana dans Microsoft Edge. | soft<br>os<br>jue<br>e |                  |
| $\bigcirc$                                                                                                    |                        |                  |
| Bref, je suis votre assistant personnel.<br>Toujours prêt lorsque vous l'êtes.                                                                                                    |                        |                  |
| En savoir plus                                                                                                    |                        |                  |
| ( <sup>4</sup> 7 📟                                                                                                    | Pas mail enant         | Utiliser Cortana |

28. Vous avez maintenant installé Windows 10 avec succès sur votre machine virtuelle.